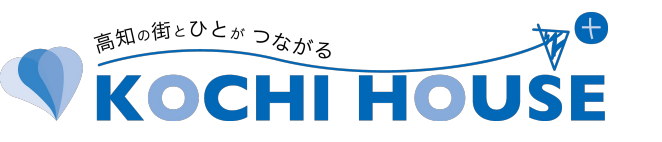

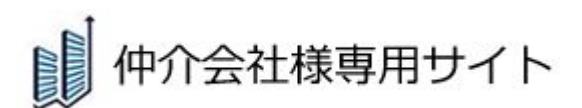

# Go Web!

## GoWeb!予約手順(お部屋止め)

※本申込ではございません。 72時間以内に本申込が無い場合はキャンセルとなります。

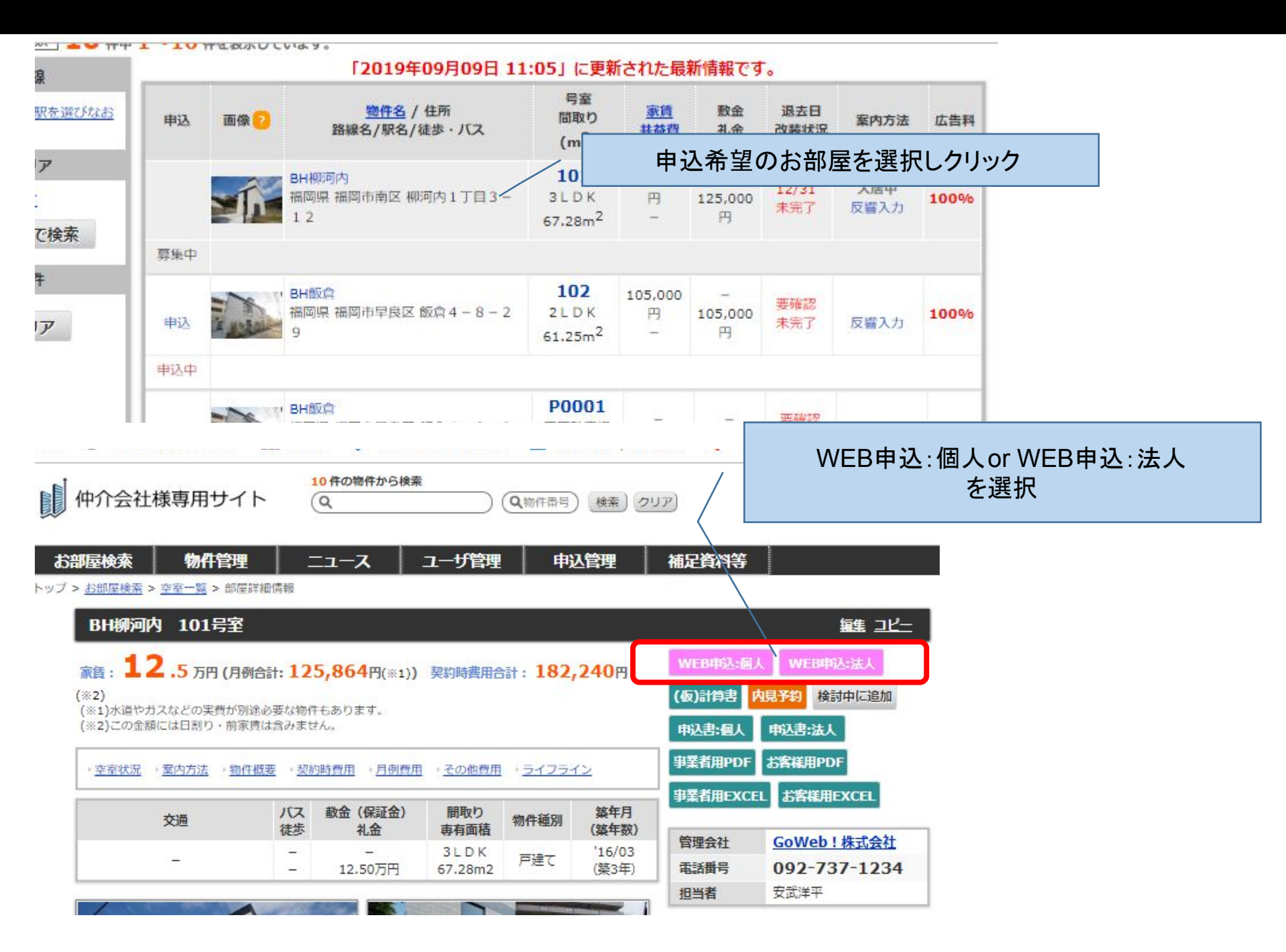

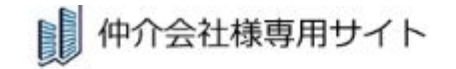

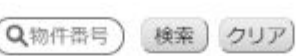

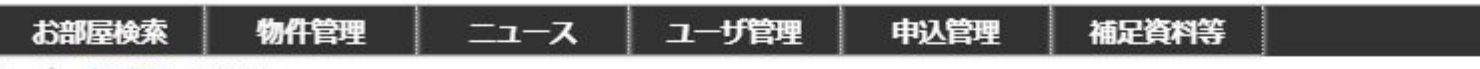

トップ > 申込管理 > 予約入力

#### 予約入力(BH柳河内101号室) 物件情報 物件名 BH柳河内 101号室 賃料 125,000円 赦余 礼余 所在地 管理書等 福岡県福岡市南区柳河内1丁目3-12 -125,000円 建物構造 鉄筋コンクリート造 入居可能日 1月下旬 間取り 3LDK 契約期間 1年 申込入力 仲介担当者氏名 (必須) 審査状況が本仲介サイト登録時のアドレスに配信されます。別途配信を希望するアドレスがあればご入力ください。 仲介担当者メールアド レス(必須) 例:aaaa@bbbb.com 契約百・貸借人 XI 氏名(カナ) (必須) 21 西暦で入力 例:19810101 生年月日 (必須) 仲介会社様のお申込み担当者名と メールアドレスを入力。 ※入力されたメールアドレスに部屋止め確認通知、審 査完了通知等、報告メールが届きます。

| 4495  | 222 | - | (m)  | h.t | b b | н.         |    | 100    |  |
|-------|-----|---|------|-----|-----|------------|----|--------|--|
| 1/3 + | 000 |   | (LLU | 21  | 22  | <i>u</i> + | ~~ | 11.1.1 |  |

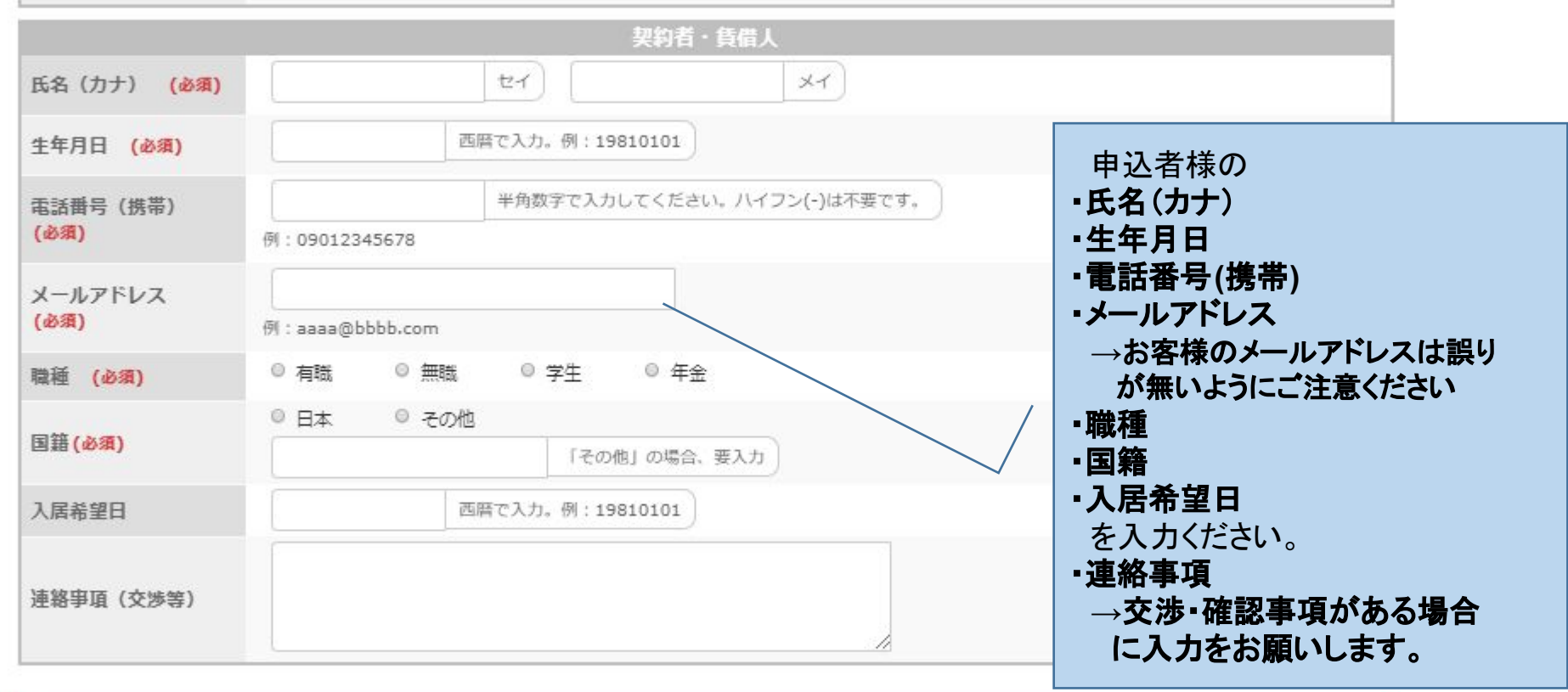

### 個人情報保護方針はこちら

個人情報保護方針に同意して確認画面へ

登録内容を確認し、クリック

<u>戻る</u>

### 予約内容確認(BH柳河内 101号室)

| 物件情報 |                 |       |      |      |          |      |           |  |  |  |
|------|-----------------|-------|------|------|----------|------|-----------|--|--|--|
| 物件名  | BH柳河内 101号室     |       |      | 賃料   | 125,000円 | 敷金   | <u>10</u> |  |  |  |
| 所在地  | 福岡県福岡市南区柳河内1丁目3 | - 1 2 |      | 管理費等 | -        | 礼金   | 125,000円  |  |  |  |
| 建物構造 | 鉄筋コンクリート造       | 入居可能日 | 1月下旬 | 間取り  | 3 L D K  | 契約期間 | 1年        |  |  |  |

|                  | 申込入力                         |
|------------------|------------------------------|
| 仲介担当者氏名<br>(必須)  | 安武(テスト)                      |
| 仲介担当者メールアド<br>レス | yasutake@good-fudousan.co.jp |

|                  | 契約者・負借人                                                       |
|------------------|---------------------------------------------------------------|
| 氏名(カナ) (必須)      | タナカ タロウ                                                       |
| 生年月日 (必須)        | 1994年09月09日                                                   |
| 電話番号(携帯)<br>(必須) | 090-8223-0999                                                 |
| メールアドレス<br>(必須)  | yamaguchi@good-fudousan.co.jp                                 |
| 職種 (必須)          | 有職                                                            |
| 国籍 (必須)          | 日本                                                            |
| 入居希望日            | 2019年10月31日                                                   |
| 連絡事項(交渉等)        | 家賃交渉1,000円減額は可能でしょうか?また、トイレの取っ手がグラついていたので入居までに修復をお願いしたいと思います。 |

この内容で申込み

内容を確認の上、申し込みをクリック

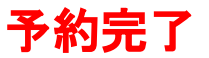

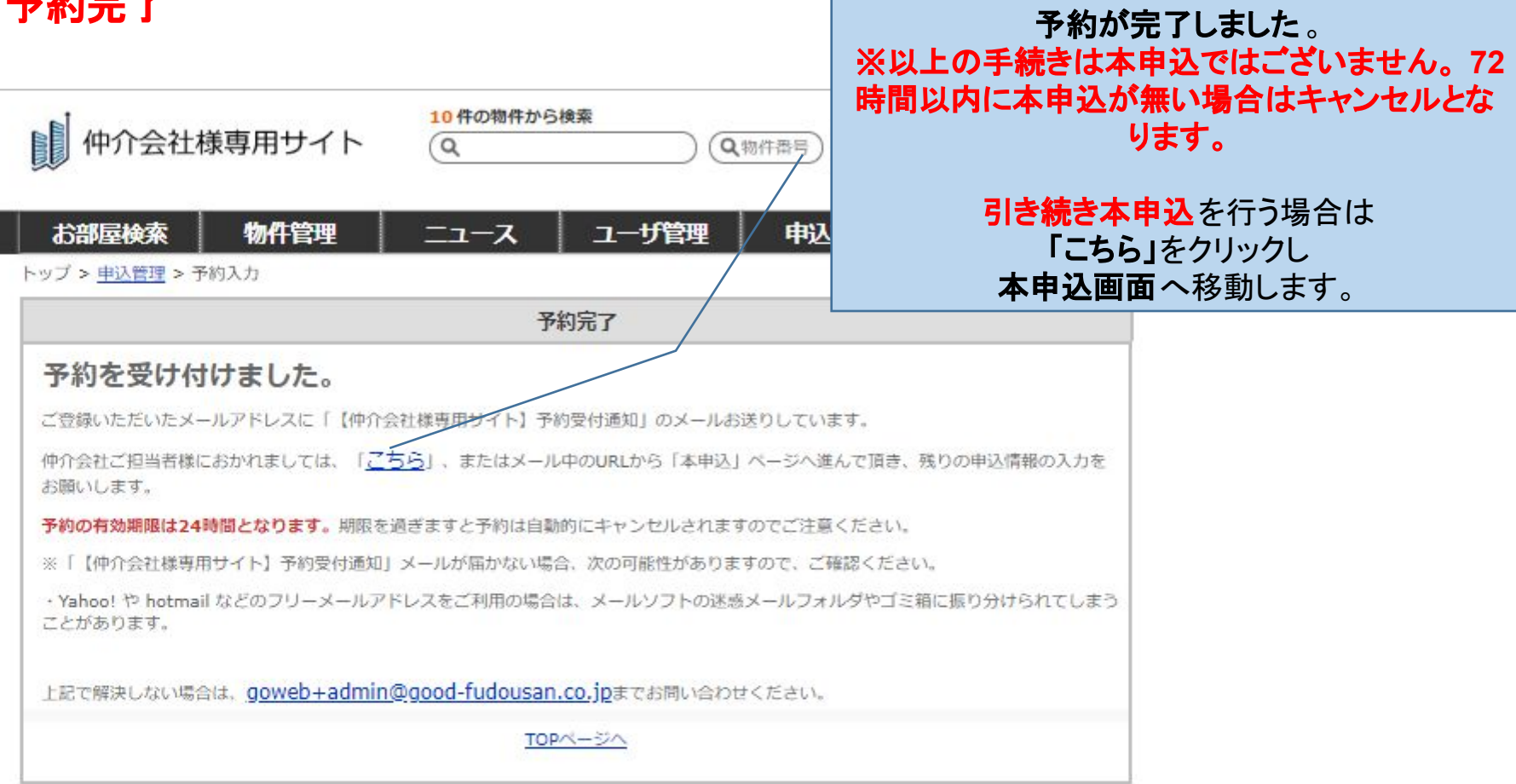

利用規約 プライバシーポリシー お問い合わせ 運営会社 GoWeb!株式会社

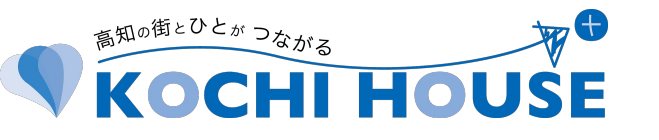

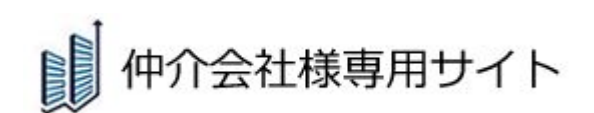

# Go Web!

## GoWeb!申込(本申込)手順

| 0 仲介会社                     | ±様専用                         | サイト 🧿                  | 件の物件から検索                |           | 件番号 検索 クリ | P         |            |             |
|----------------------------|------------------------------|------------------------|-------------------------|-----------|-----------|-----------|------------|-------------|
| お部屋検索                      | 物化                           | 精理 二:                  | ב ג-ו                   | 一步管理      | 申込管理      | 補足資料等     |            |             |
| トップ > 申込管理                 |                              | 1                      | <mark>8</mark> 件中 1~18件 | を表示しています。 |           |           |            | 検索          |
| 申込一覧                       |                              | 更新日時                   | 物件名/号室                  | 仲介業者      | 申込者       | 申込状況/審查進捗 | 契約日        | 操作          |
| CSVダウンロード                  |                              | 2019/09/09<br>11:39:08 | BH柳河内<br>101号室          |           | タナカ タロウ   | 予約        | 2019/10/3. | 申込詳編<br>駐車場 |
| カレンダー 国民の休日登録              |                              | 2019/09/08<br>10:08:07 | BH飯倉<br>102号室           |           | ジュウケン ジロウ | 申込        | 2019/10/01 | 申込詳細<br>駐車場 |
| 申込状況                       |                              | 2019/09/06<br>11:29:15 | リュクス大濠<br>401号室         | テスト不動産    | タナカ タロウ   | 申込        | 2019/08/23 | 申込詳細<br>駐車場 |
| 受付のみ<br>★予約<br>★申込         | <u>0件</u><br><u>1件</u><br>7件 | 2019/08/06<br>14:38:24 | ジラフ駅南<br>202号室          | 伸介索社ABC   | シゲヤス ヤスヒロ | 契約書類受取待ち  | 2019/07/12 | 申込詳編<br>駐車場 |
| ★内容不備あり<br>内容確認中<br>中13007 | <u>1件</u><br><u>0件</u>       | 2019/07/15<br>17:31:28 | LEGEND<br>LEGEND        | テスト不動産    | テスト タロウ   | 書類作成中     | 2019/07/31 | 申込詳細<br>駐車場 |
| 甲込元」                       | <u>011</u>                   | 2010/07/10             | リックフナ事                  | /         |           |           |            | 10122 2230  |

①「申込管理」をクリック ②該当物件の「申込詳細」をクリック

### 申込詳細(BH柳河内 101号室)

- ・審査はWEB上で行ないます。入力後は、必ず【更新】ボタンを押してください。
- ・審査の進捗詳細等は本画面の左側に表示しております。(更新はリアルタイムです)
- 内容に関するお問い合わせは、コメント欄へご入力をお願いします。
- ・コメント更新・審査状況の変更時は kato+abadmin@wangji.jp と yasutake@good-fudousan.co.jp へ通知が配信されます。

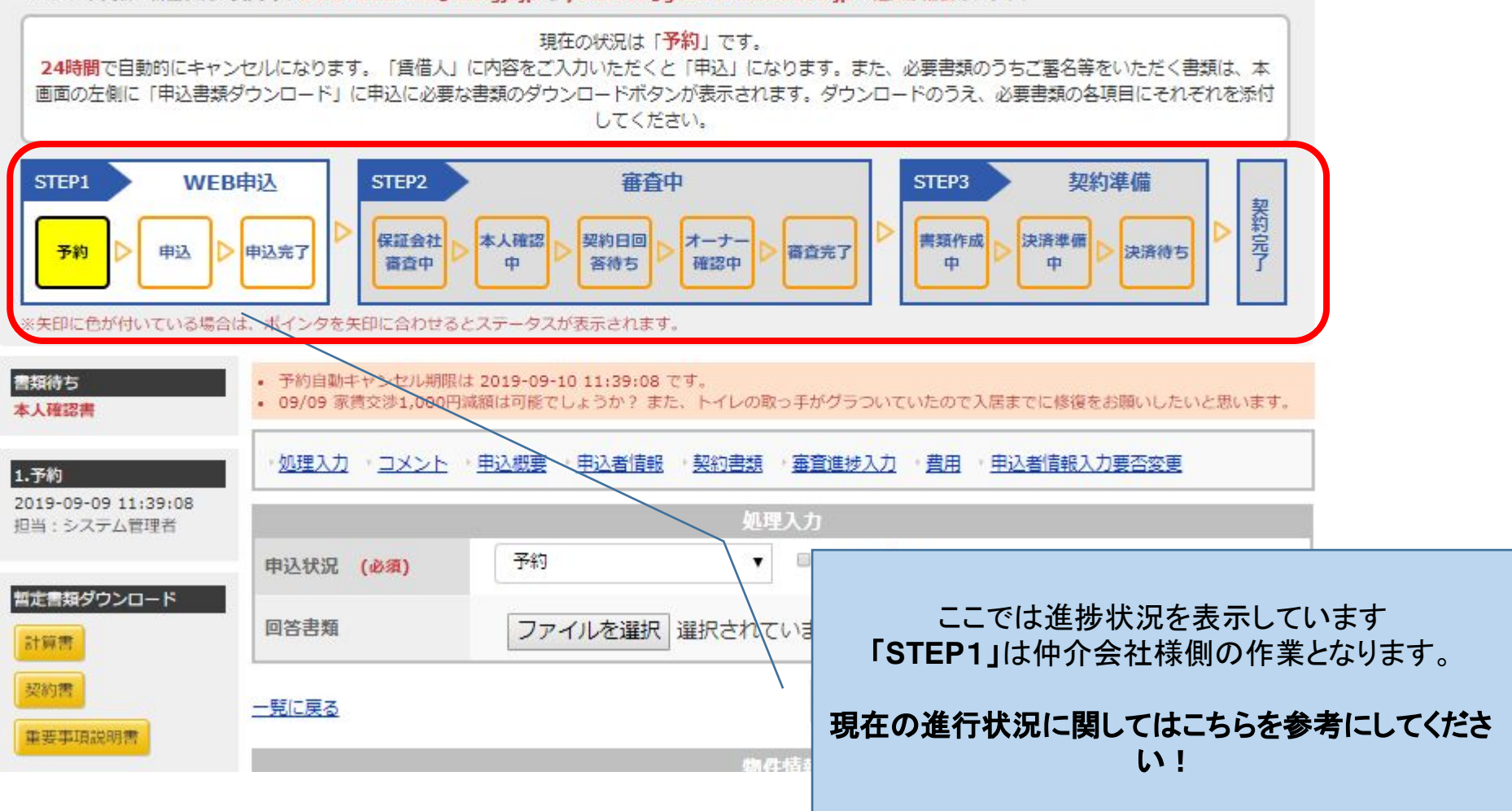

|   | <br>      | <br> | - |  |
|---|-----------|------|---|--|
| A | <br>C # 3 |      |   |  |
|   |           |      |   |  |

申込書類

入居申

|        |                            | コメント履歴      |      |      |      |                     |        |   |  |  |  |
|--------|----------------------------|-------------|------|------|------|---------------------|--------|---|--|--|--|
| ダウンロード | 日時                         | 会社/店舗       | 入力者  | 要件   | 宛先   | イベズロ                | 係付ファイル | 1 |  |  |  |
| 入書     | 2019-06-<br>28<br>13:17:09 | 仲介会社<br>ABC | 仲介太郎 | コメント | 管理会社 | 家賃1,000円交渉をお願い致します。 |        |   |  |  |  |

|              | コメント入力            |
|--------------|-------------------|
| イイズロ         |                   |
| 添付ファイル       | ファイルを選択 選択されていません |
| <u>一覧に戻る</u> | 更新                |

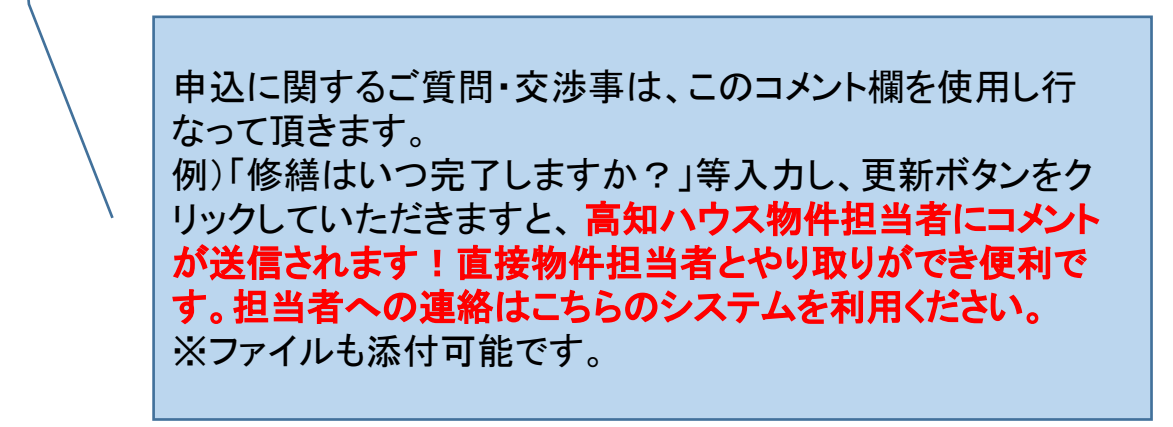

## ◆本申込方法◆店頭で直接お申込み頂く方法 店頭で申込者様に直接入力頂く方法と申込者様へ入力フォームをお送りする方法がございます。

| 作レレ | 77担当者メールアト<br>ス(追加メールアド<br>ス) | shigeyasu@good-fudousan.co.jp<br>J:aaaa@bbbb.com                                                              |
|-----|-------------------------------|----------------------------------------------------------------------------------------------------|
|     | 賃借人<br>氏名(必須)<br>氏名 (カナ)(必須)  | 必要書類 緊連先1       賃借人様の内容を記入する画面となります。                                                                          |
|     | 生年月日(必須)                      | 19940616 25歳                                                                                                  |
|     | 電話番号( <u>必須</u> )             | 09059239741     携帯     固定       半角数字で入力。ハイフン(-)は不要。         例:09012345678         携帯電話と固定電話のどちらか1つは必ず入力して下さい。 |
|     | メールアドレス(必須)                   | shigeyasu@good-fudousan.co.jp<br>例:aaaa@bbbb.com                                                              |
|     | 現住所郵便番号(必須)                   | 半角数字で入力。ハイフン(-)は不要。<br>例:1500001                                                                              |
|     |                               | ▼ 都道府県 !                                                                                                    |

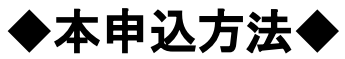

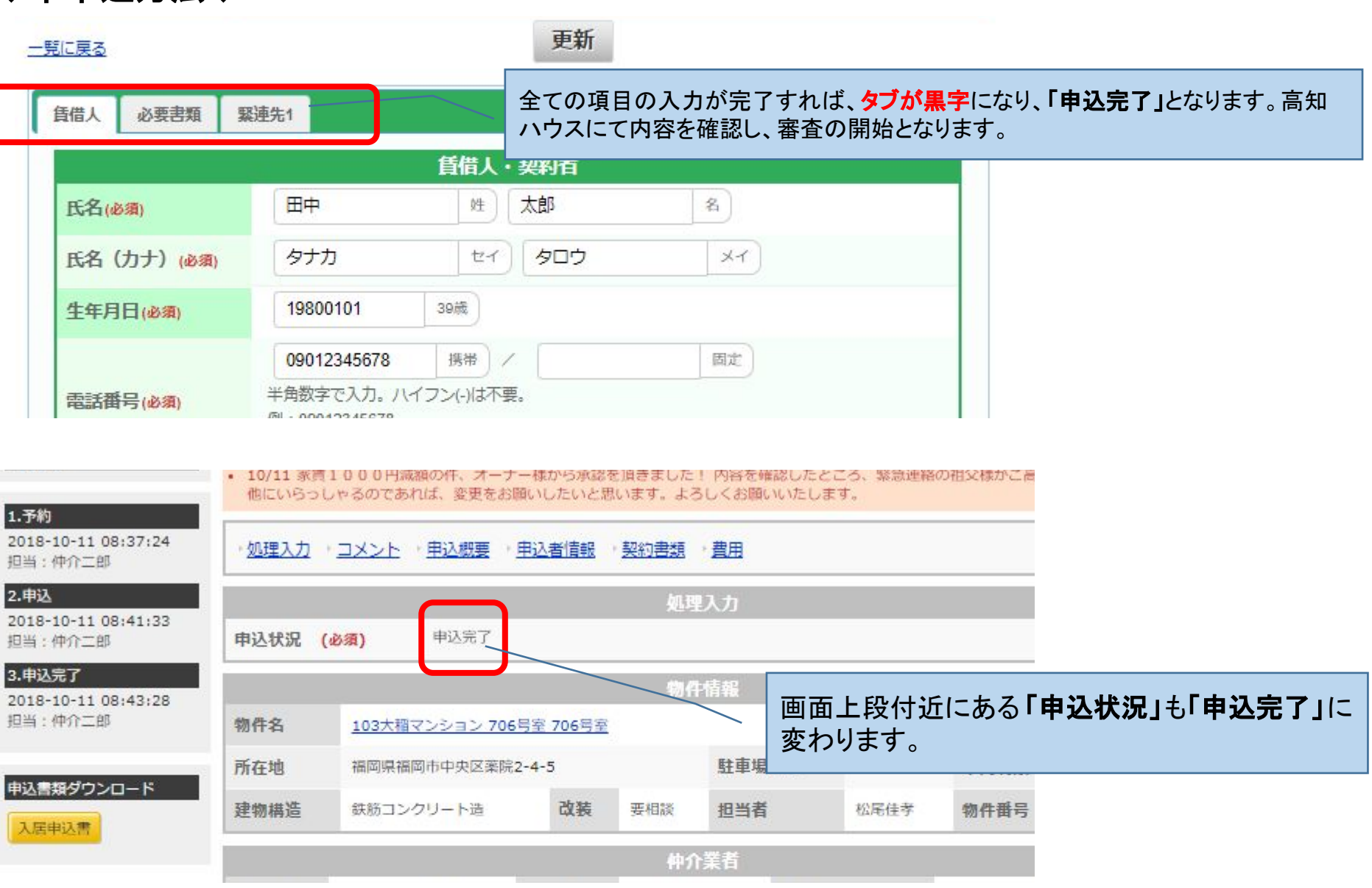

### ◆本申込方法◆ 申込者様へ入力フォームをお送りする方法

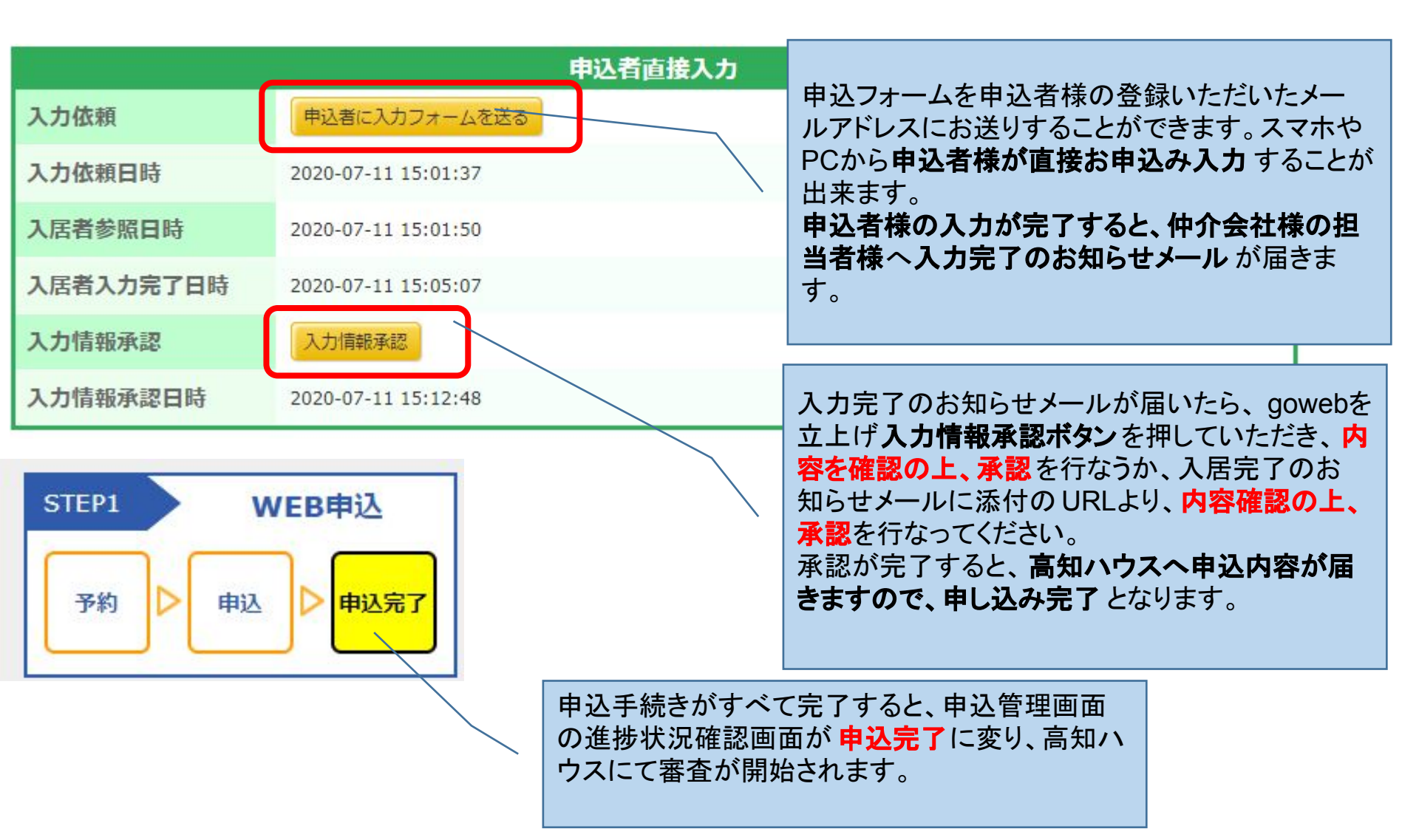

### ◆本申込方法◆ 申込者様入力フォーム確認方法

GoWeb! 入居者入力 申込物件:まやハウス201

### GoWeb! 入居者入力

入力情報をご確認のうえ、問題が無ければ、承認ボタンを押してください。

| [賃借人]                     |  |
|---------------------------|--|
| <b>氏名</b><br>テスト太郎        |  |
| <b>氏名(カナ)</b><br>テストタロウ   |  |
| <b>生年月日</b><br>1995-07-16 |  |
| 携帯番号                      |  |

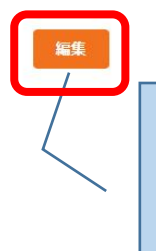

申込者様より送られてきた申込フォームの確認 画面になります。内容の変更が必要な場合は編 集ボタンより編集をお願いします。

### 電話番号

088-824-6811

### 住所

780-0870 高知県 高知市本町 5丁目3-3

### 性別

男性

国籍

日本

#### 契約者との関係

父

申込詳細に戻る

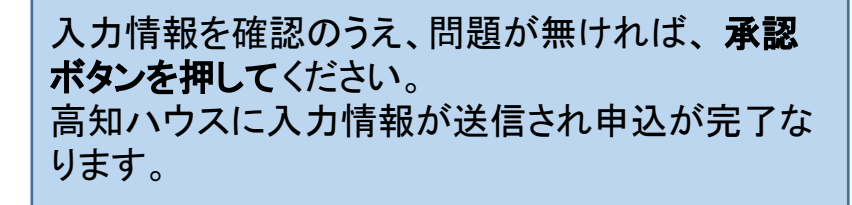

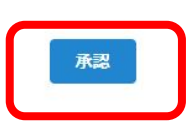